# Sida loo dalbado karka \$25 ee gadiidka bilashka ah adoo isticmaalaya

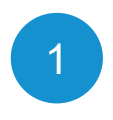

## Ku soo bir<u>adigoo tagaya</u> FlipYourTrip.org

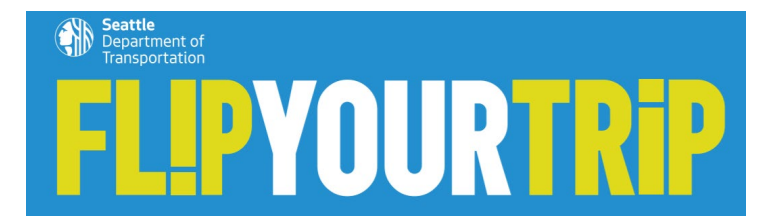

|                                                | * Muuiinevsa waxvaab                                                                                                    | aha loo baahan yahay |     |
|------------------------------------------------|----------------------------------------------------------------------------------------------------|----------------------|-----|
| Magaca Koowaad *                               |                                                                                                    | ,                    |     |
|                                                |                                                                                                    |                      |     |
|                                                |                                                                                                    |                      | 1   |
| Magaca Dambe *                                 |                                                                                                    |                      |     |
|                                                |                                                                                                    | 6                    | 2.0 |
|                                                |                                                                                                    |                      |     |
| limeel Address *                               |                                                                                                    |                      | 1   |
|                                                | And and a second second                                                                                                    | - Chester and the    |     |
|                                                | and the second second sec |                      |     |
| Da'da                                          |                                                                                                    |                      |     |
| $\bigcirc$ Waxan xaqiijinayaa inaan ahay 18 ji | ir ama ka weyn                                                                                                    |                      |     |
|                                                |                                                                                                    |                      | -   |
| Ballanqaad *                                   |                                                                                                    |                      |     |
| O Waxan ballan qaadayaa inaan socd             | okeyga beddelo anigoo ka beddelanaya wa                                                                                                    | aditaanka            |     |
| kali anaaneed una beddelanaya nab ka           | ile.                                                                                                    |                      |     |
| U galmitaanka barnaamijka *                    |                                                                                                    |                      |     |
| O Waxan ku noolahaya West Seattle              | South Park ama Georgetown                                                                                                    |                      |     |
| O Waxan ka shaqeeyaa West Seattle,             | South Park ama Georgetown.                                                                                                    |                      |     |
| O Waxan ku noolahay kana shaqeeya              | a West Seattle, South Park ama Georgetov                                                                                                    | vn.                  |     |
|                                                |                                                                                                    |                      | 357 |
| Xaafadda (mid qura dooro) *                    |                                                                                                    |                      |     |
|                                                |                                                                                                    |                      | 100 |

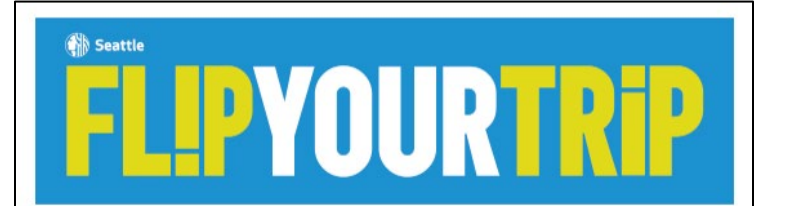

#### Salaan Sarel

Waad ku mahadsan tahay inaad balkengaaddo inaad Beddeleyso Socdaalaga. Mustaqbalka naflaada iyo bulshadaadu way kuu mahad naqi doonaan. Si aad u bilowdo, dadka saaxibadey ahi waxey ku siiyeen \$25 doolar oo nacilaano lacag la'aan si aad ugu sahmiso siyaabbah kala eed ku socdaali karto.

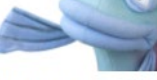

Waxa jira app u gaar ah taahi Socdaalladbada lacag la'aanta ah waxad ka dheehan kantaa kantaa adigoo isticmaala Tikidhka Transit Gop app. Waxad heli doontaa 2500 dhibcood ood u isticmaali kanto raacitaano lacag la'aan oo halka aad

jeceshahay ah. Haddaad durba islicmaaleyso Tikidhka Transil GO, waxad u baahan kartaa inaad sare ugu qaaddo app-ka noocii ugu dambeeyey si ay kuugu suuro gasho helitaanka tilimaamaha Abaalmarinnada cusub ee Transil GO ee mareeya dhibcaha.

Raac tallaabooyinkan sahlan waxadna daqiiqado gudahood diyaar u ahaaneysaa inaad raacdo:

1. Ku soo degso Tikidhka app-ka Transit Go Android ama iPhone.

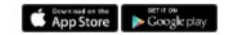

2. Liiska dhinaca sare ee geeska bidix, tag Rewards.

3. Geli lambarka koodka goonida ah hoos:

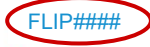

4. Riix Redeem si aad ugu iscticmaasho dhibcahaaga socdaallo lacag la'aan basaska ama iskuutarada la wadaago

In badan ood beddesho, wax badan ood hesho Waxad weika ku heli kartaa app-ka dhibcooyin badan. Si aad u bilowdo, waxad heli doontaa 500 dhibcood oo dheeraad ah howigelinta tikdinkaaga ugu horrenya raanciaanka, iyadoo siin badan ku xigi doonsan.

#### Ismaartifoon ma lihid? dhib ma lahani

Waxan ahay nooca gabdhaha leh teleefoonnada la rogo. Haddaba waxan hayaa kala doorashooyin wanaagsan iyo aalado si loo hubiyo in sidoo kale dadka nala midka ah ay heli karaan barnaamijkan weyn. La xinii nifo@FlipYou/Trip.org waxana kuu sameyn doonnaa kugu xiris.

#### Diyaar ayaan u nahay in aan ku caawinno!

Ma hubiti haka aad ka bilaabayso? Annaga ayaa kuu xalinayna! Barta internetka Furcedehe Befarta West Beattie ayaa haysa maduumaad iyo ilo farabadan oo kaa caawiya in aad warwareegto ama socsocolo waqtiga db loo hagaajnayo kaabadda.

Gargaar dheeraad ah ma u baahan tahay? Waxaan diyaar u nahay in aan kaa taageemo fursadaha kaaga diyaar ah safarka annago kuu hayna qorshaynta safarka, Taha, iyo koox diyaar u ah in ay ka jawaabaan su'aalahaaga. Hageyaasha xaatadda ee Sal waxaad ka heli kartaa halkan Info@FilpYourTrip.org

Toddobaadyada soo socda ayaan kula soo xiriiri doonnaa oo aan ku siin doonnaa fursado dheeraad ah ee safar.

#### Sal iyo Kooxdeeda Sahmiya Xaafadaha

Return to West Seattle Travel Options

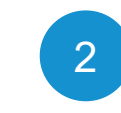

Ka raadi iimaylkaaga warqada soo dhawaynta oo wadata Koodhka martiqaadkaaga gaarka ah (halkan ku wareegsan ee casaanka ah)

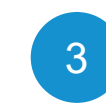

Soo dejiso appka Transit GO Ticket, kaas oo lagu heli karo Android iyo IOS (iPhone).

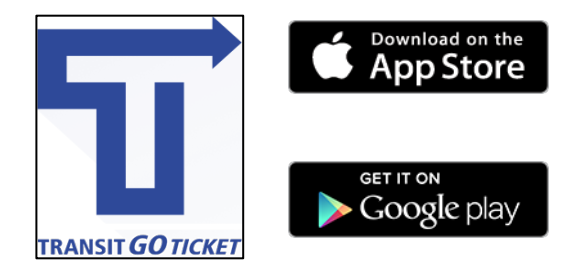

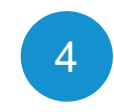

Ka samayso akoon abkaas. Waxaad bixin doontaa magacaaga, iimaylka, oo waxaad samaysan doontaa eraygaaga sirta ah. **Uma** baahnid in aad geliso macluumaad maaliyadeed.

## Android

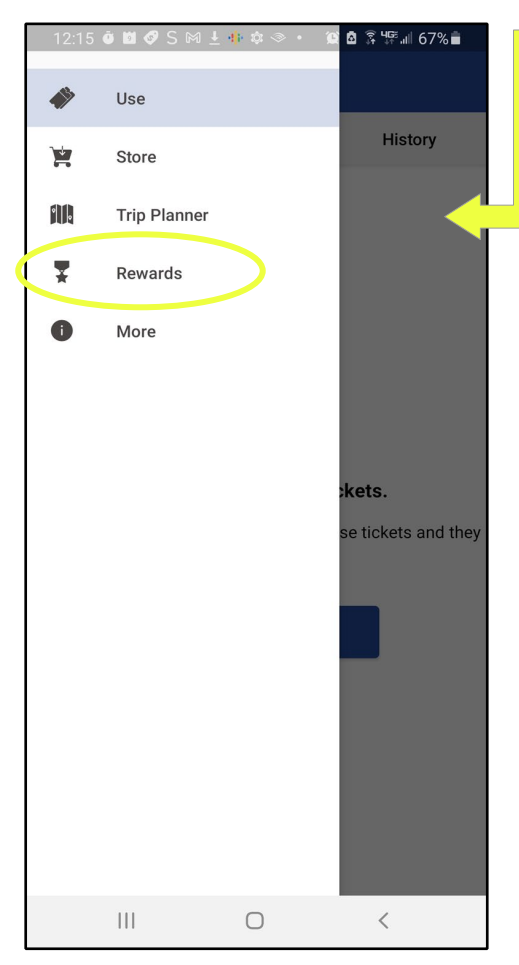

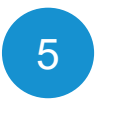

# Gudaha App-ka Transit GO, fadlan taabo **Abaalmarinta** ee ku yaal menu-ka hore

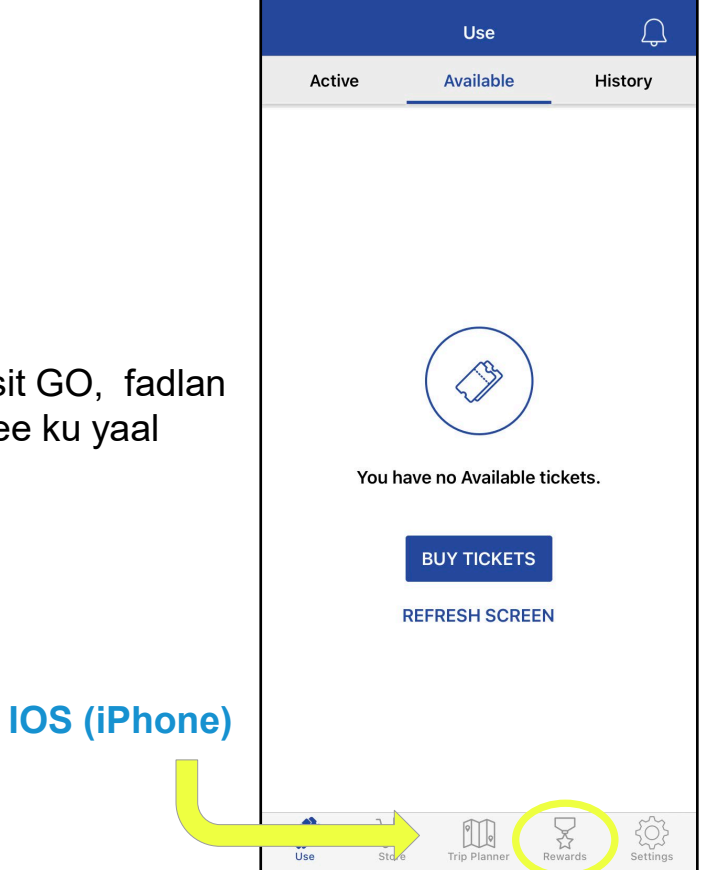

..... 🗢 💷

4:20 🔊

#### 12:16 🗿 🖾 🛷 S 🕅 🛓 🌵 🏟 🗇 🔸 💢 🗟 🛱 💯 💷 67% 💼

#### ≡ Rewards

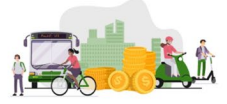

### Welcome to the Transit Go Rewards Program

#### Flip Your Trip West Seattle

Enter your welcome code below to claim your free rides and earn rewards. To learn more about the Transit Go Rewards Program; please <u>visit here</u>

Enter invite code (case sensitive)

Invite code

Continue

By tapping on "Continue" you agree to our <u>Terms &</u> <u>Conditions</u> and <u>Privacy Policy</u>

 $\bigcirc$ 

<

v0.2.0 - uat1 - 5e32

111

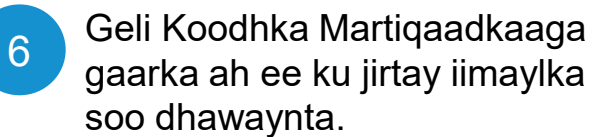

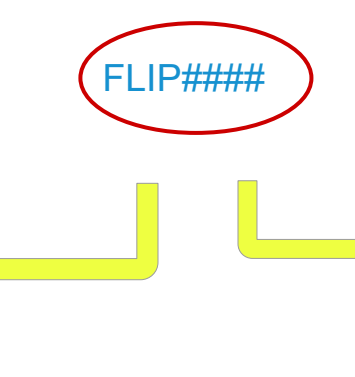

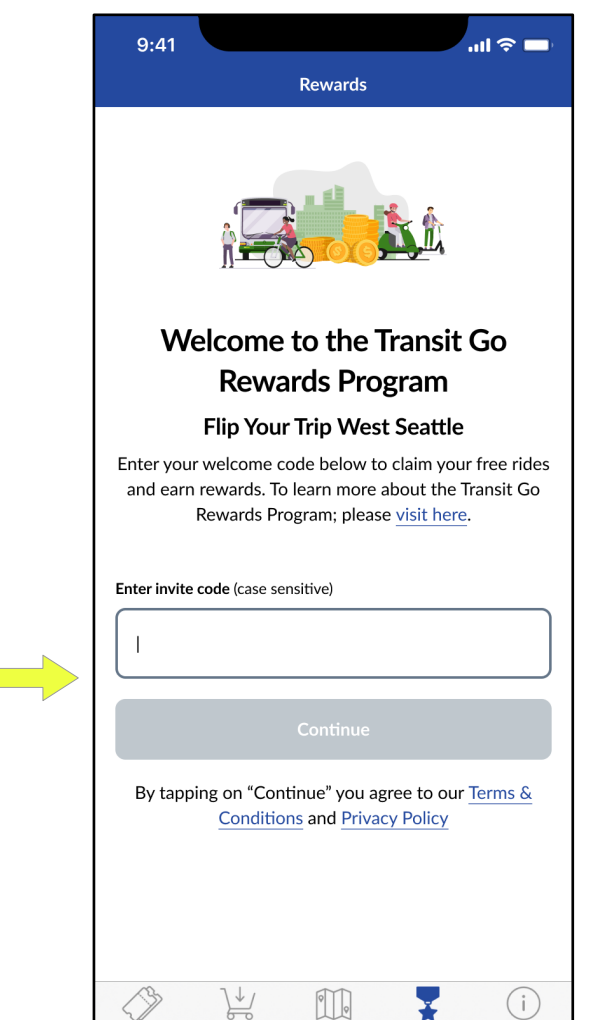

Store

Trip Planner

Rewards

More

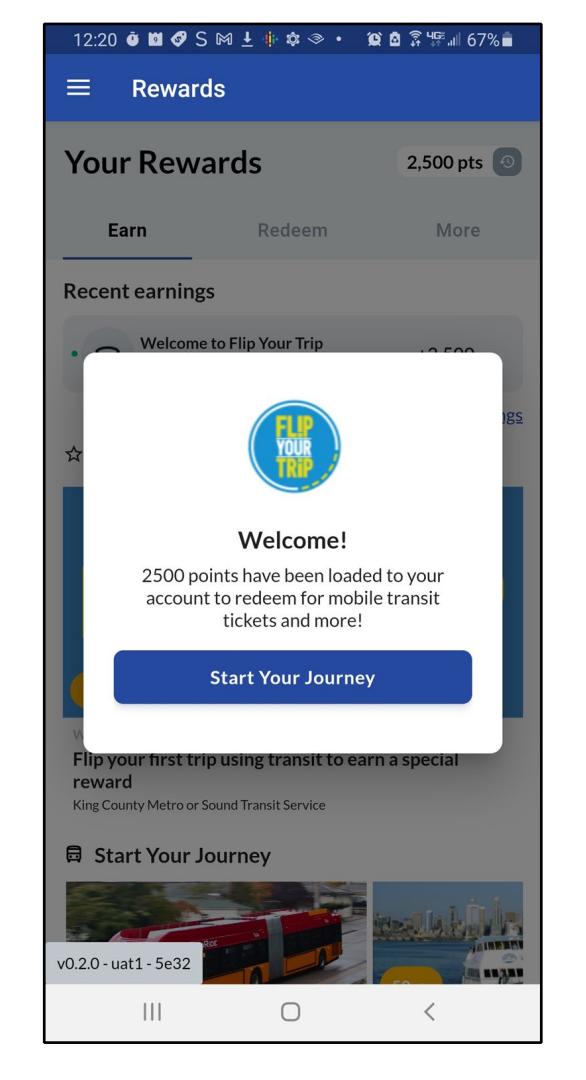

# Taabo **Bilow Safarkaaga** si aad u barato sida loo badelo safarkaaga markaad isticmaalaysid abka.

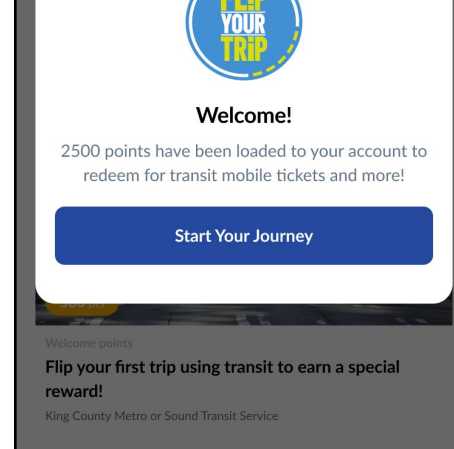

...l 🕆 🗖

2,500 pts 🔊

#### 🗟 Start Your Journey

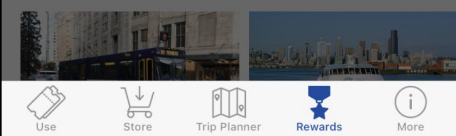

#### 12:35 🗿 🖾 📽 🔗 S 🕅 🛓 🌵 🌣 🔹 💢 🙆 🛱 🎼 🖉 65% 💼

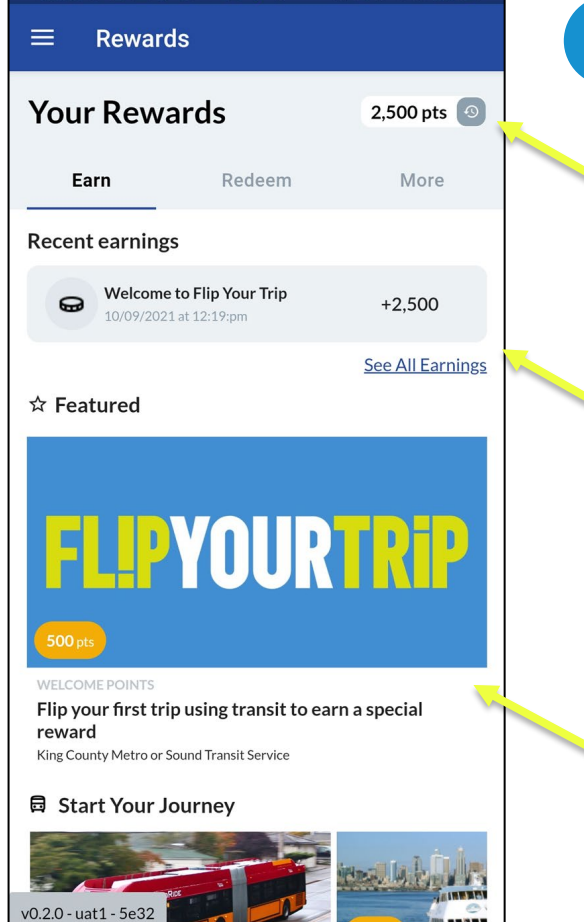

# Eeg sifooyinkan muhiimka ah Baddel Safarkaaga Appka.

8

Dhibcaha lagu soo furto fuulista bilaashka ah ayaan haynaa.

Dhibcaha la kasbaday, sida hadyada is-diiwaangelinta ee qiimaheedu yahay \$25 ee fuulista bilaashka ah.

Kaararka ololaha. Dhammaystir hawlahan si aad u kasbato dhibco badan. Inta badan oo aad raacdo, waa wax badan oo aad kasbato.

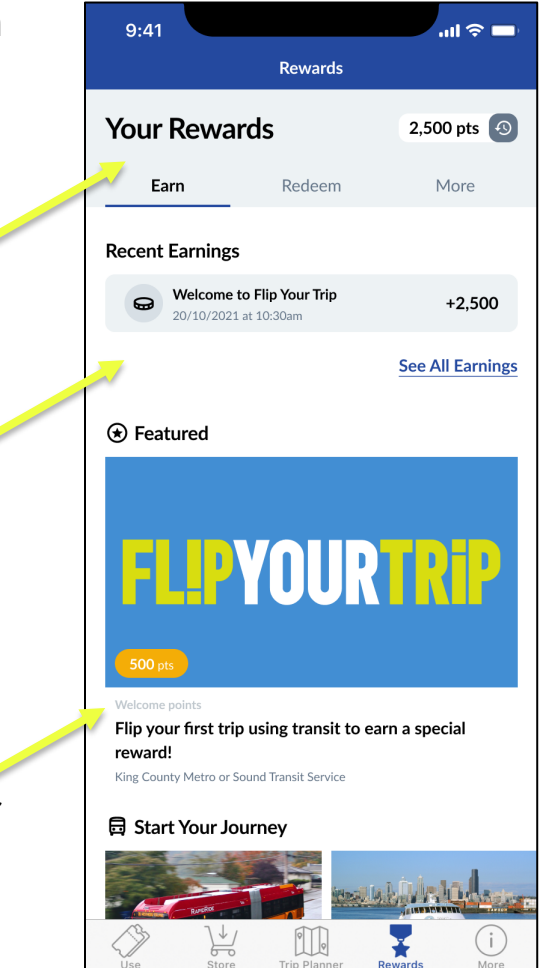

# Sida loo soo furto dhibcooyinka raacitaanka ee bilaashka ah

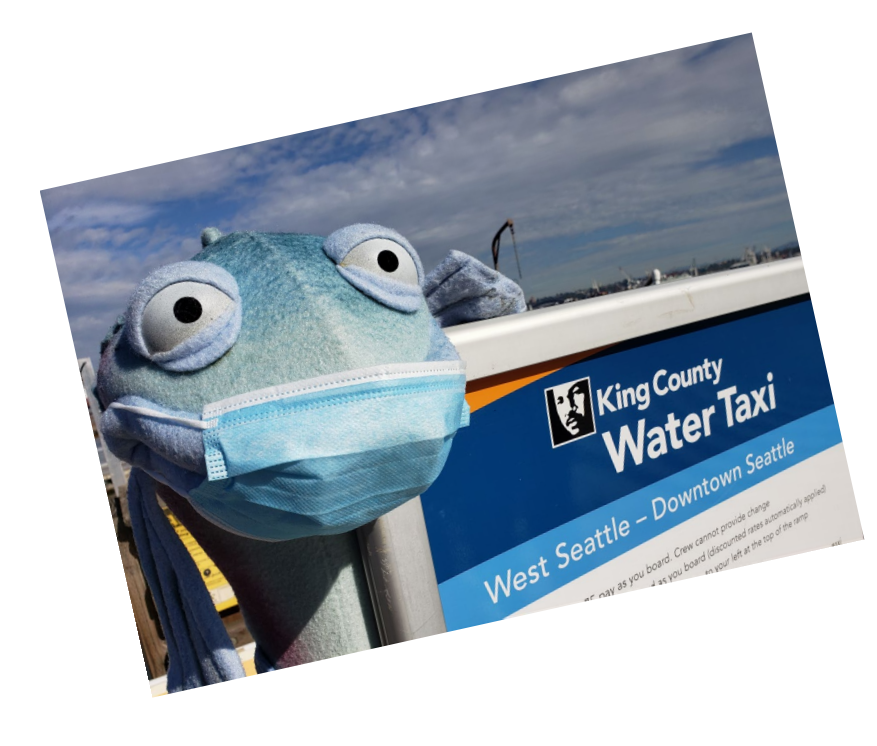

Hambalyo inaad dejisay barnaamijka Transit GO!

Marka xigta, tusaale ahaan waxaanu ku soo furan doonaa dhibcooyinka raacitaanka bilaashka ah anagoo adeegsanayna abkan, iyo anagoo adeegsanayna tagaasida biyaha.

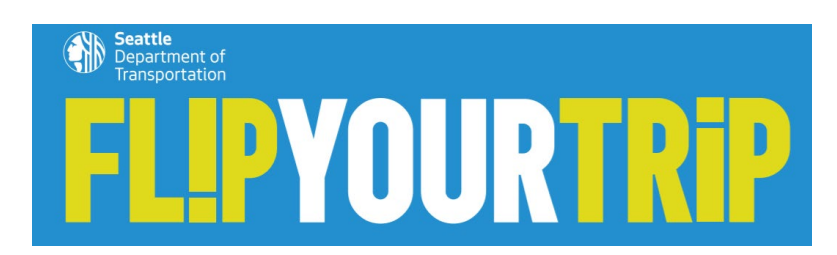

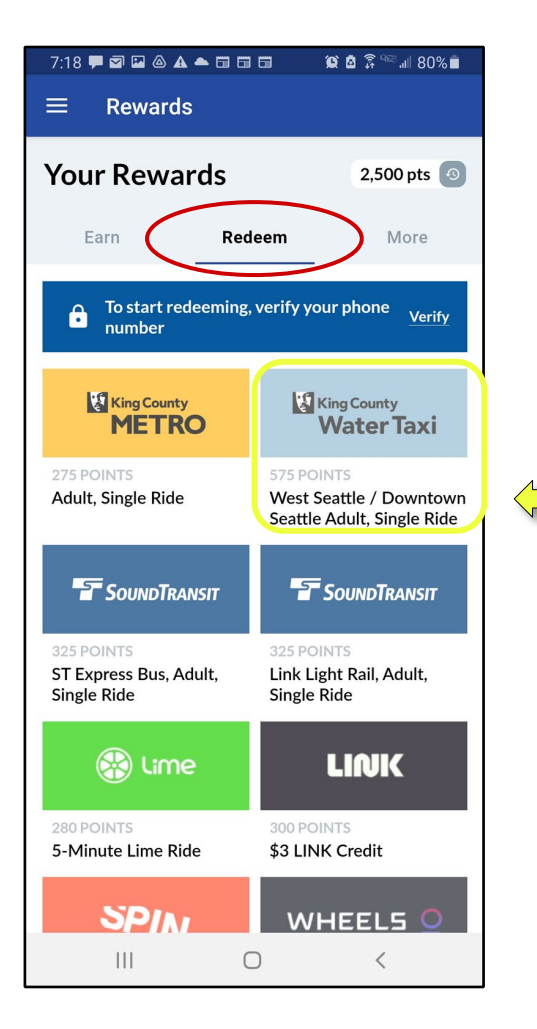

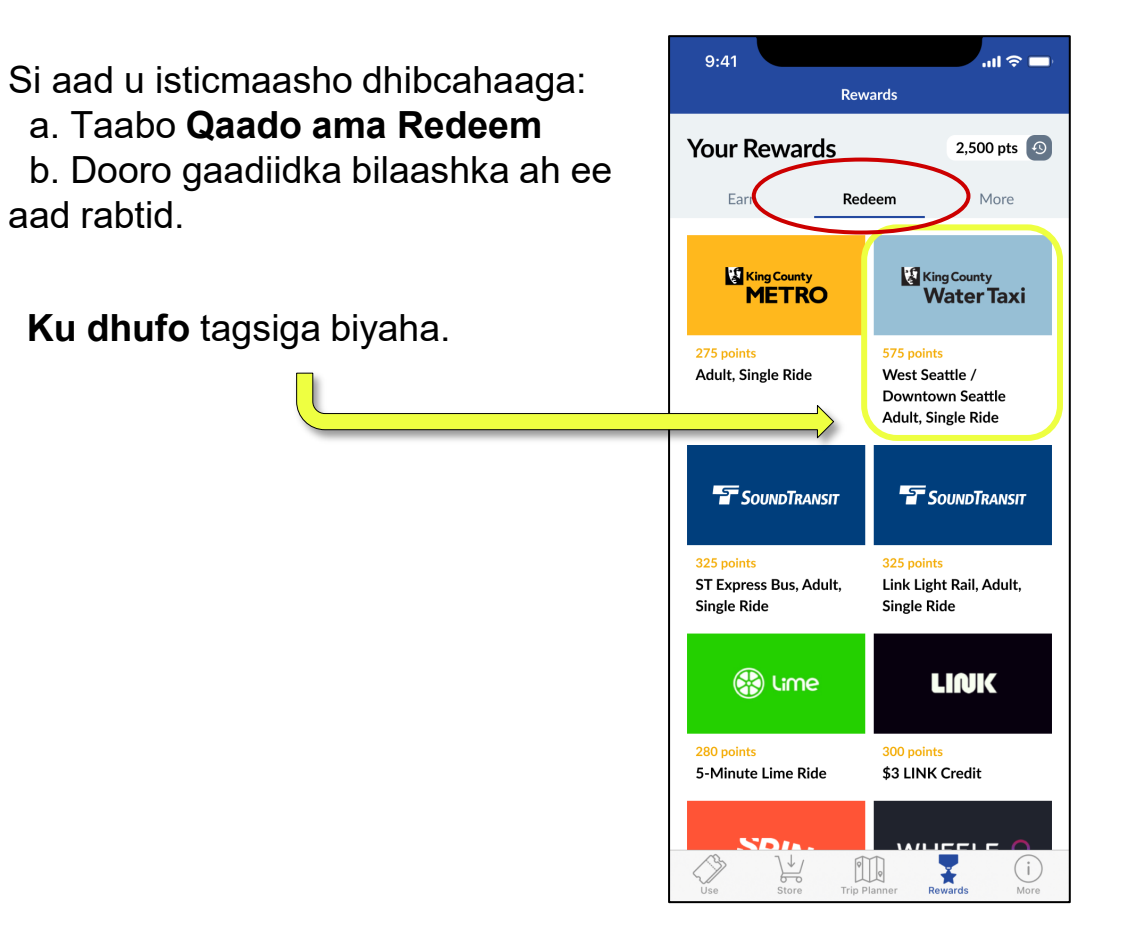

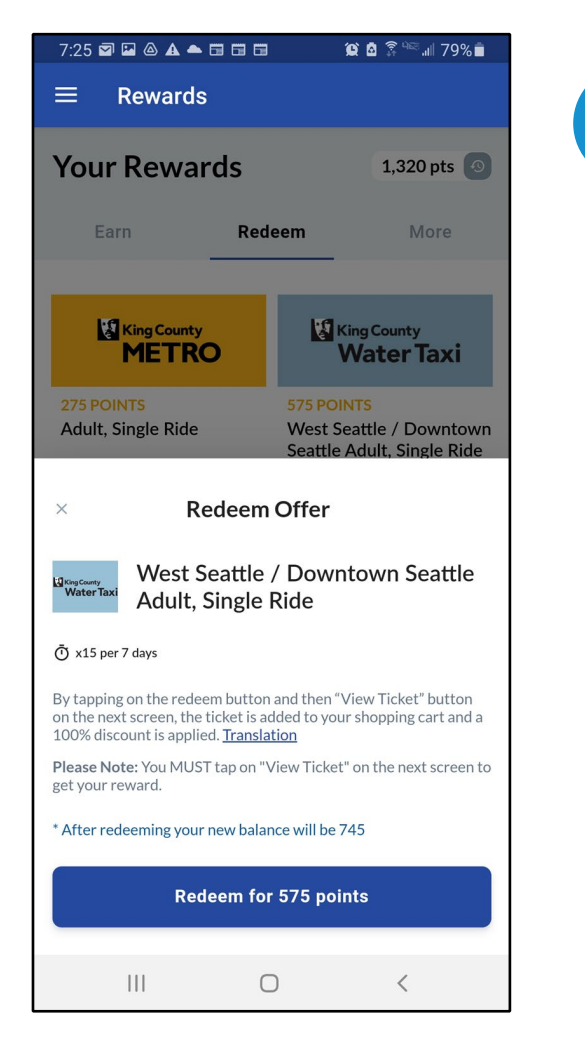

# 3

# Dhibcahaaga ku iibso tigidh

Tani waxay ku tusinaysaa inta dhibcood ee aad isticmaalayso iyo inta dhibcood ee kuu taalo marka aad soo qaadatay tigidhkan kadib.

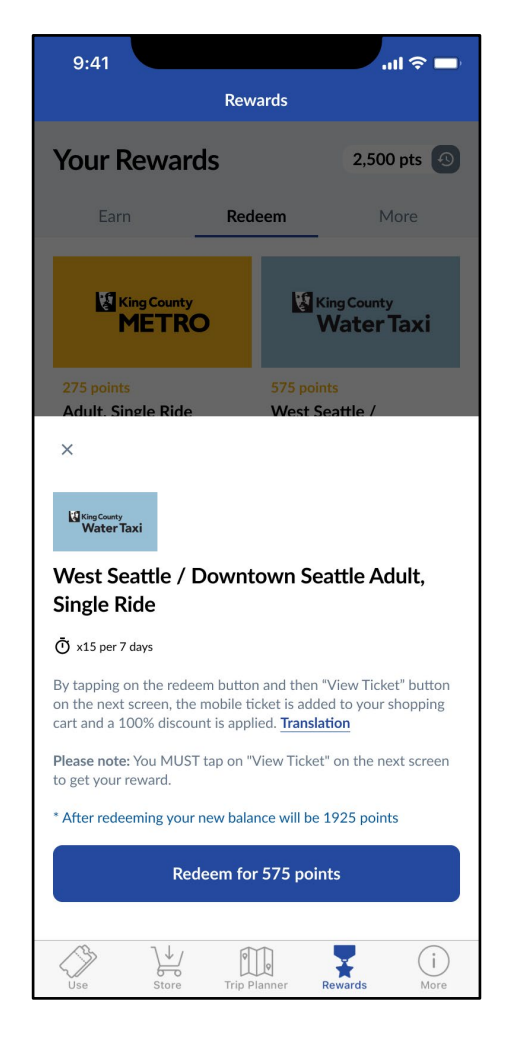

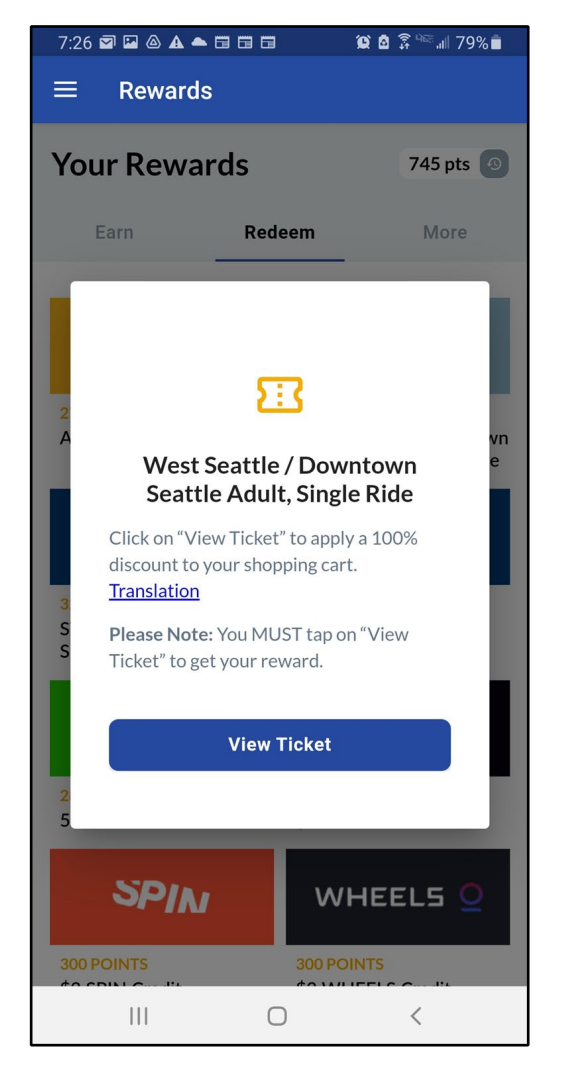

# Taabo **Eeg tigidka** si aad u hesho tigidhkaaga.

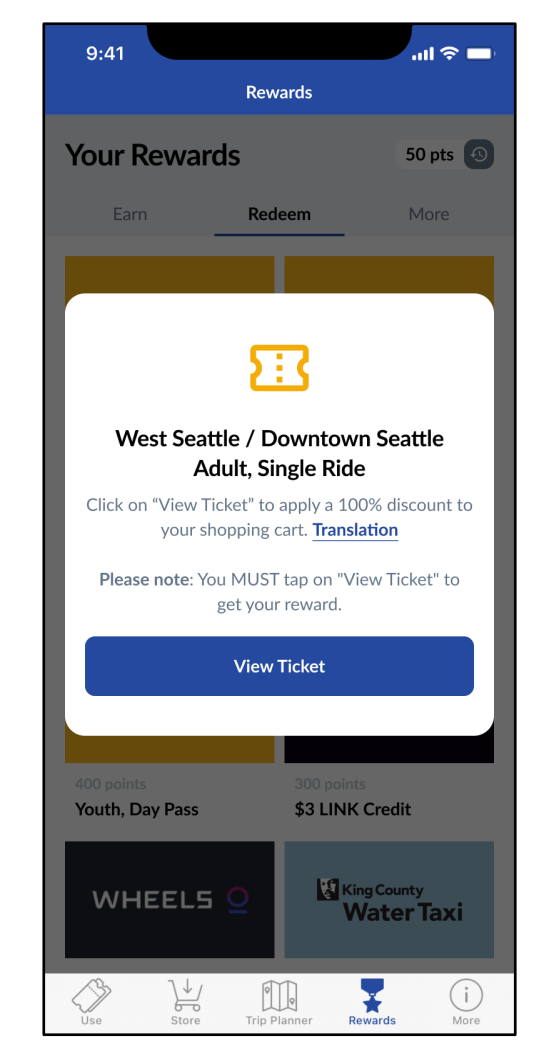

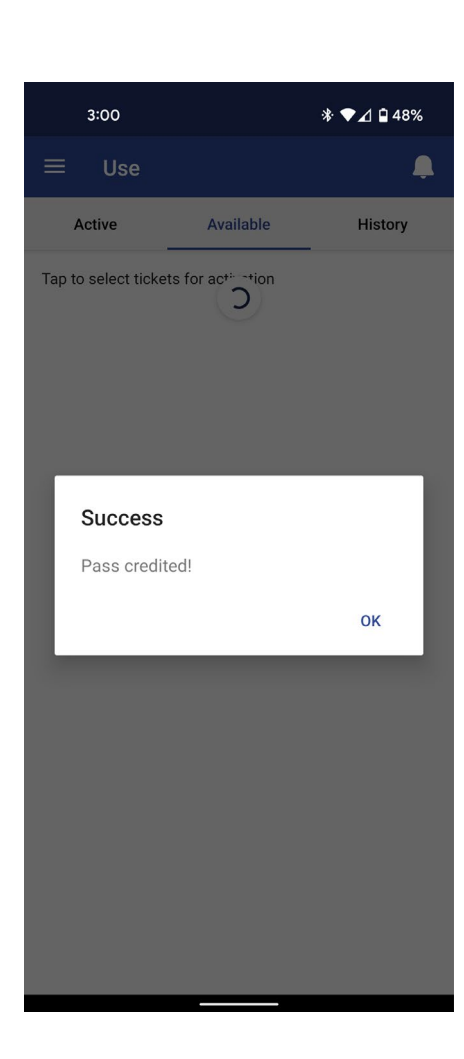

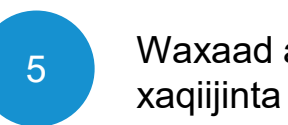

# Waxaad arki doontaa fariintan

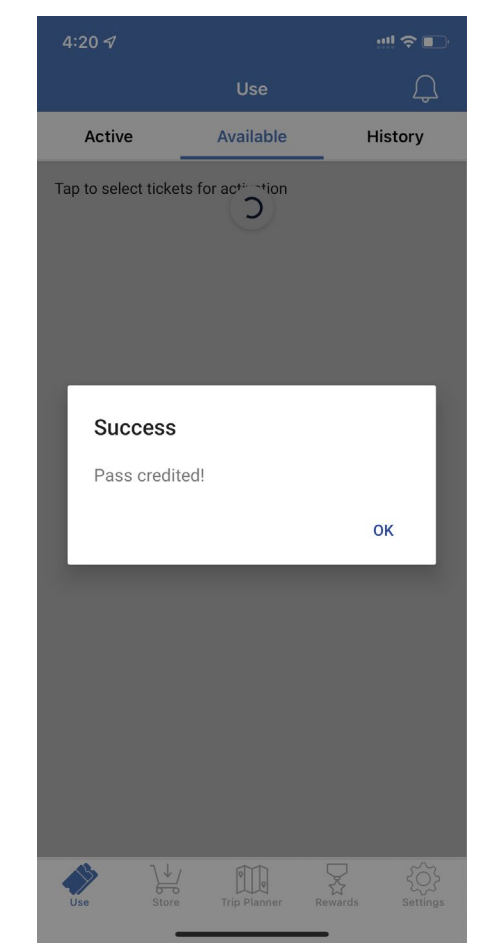

#### 7:30 🖾 🖾 🛦 📥 🖬 🖽 🖬 🗰 🥨 🌘 🏵 📶 78% 💼

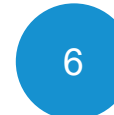

Taabo Botomka "Eeg Tigidhka" ee hoose ku yaal.

Waxaad kaloo sii wadi kartaa inaad "Taabato" botomka ku xiga si aad u aragto tigidhada kale ee diyaarka kuu ah.

#### Order successful!

Your tickets have been added to your account. Thank you!

#### VIEW TICKETS

 $\bigcirc$ 

<

Talo khibradeed!

Waxa aad hore u sii iibsan kartaa dhibcaha tigidhada! Waxay la mid tahay adigoo ku haysato boorsadaada dhawr tigidh si aad isla markiiba u isticmaasho.

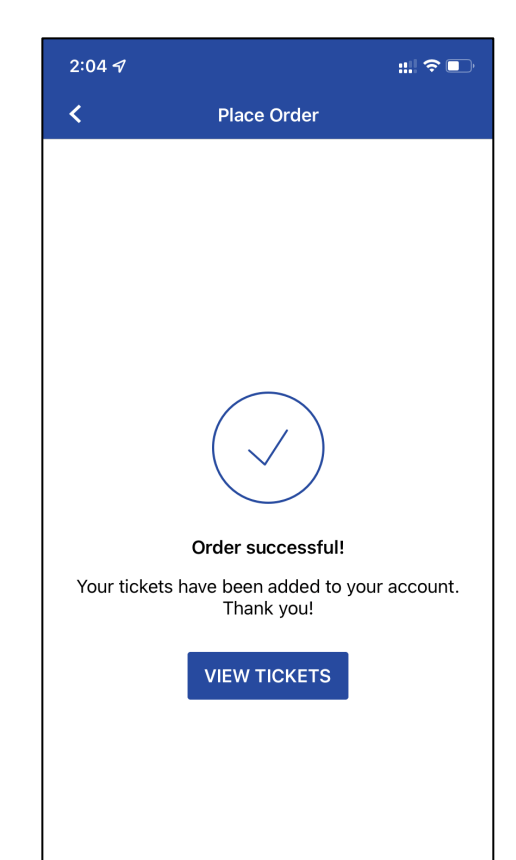

# Sida loo isticmaalo tigidhada barnaamijka Transit GO

Salaan sare waad furatay dhibcahaaga fuulista bilaashka ah!

Marka xigta, waxaan ku tusi doonaa sida loo isticmaalo tigidhada aad horay usoo furatay.

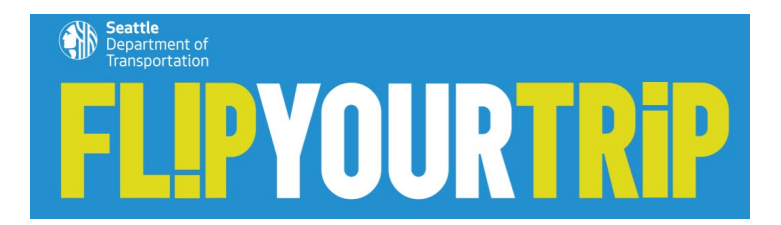

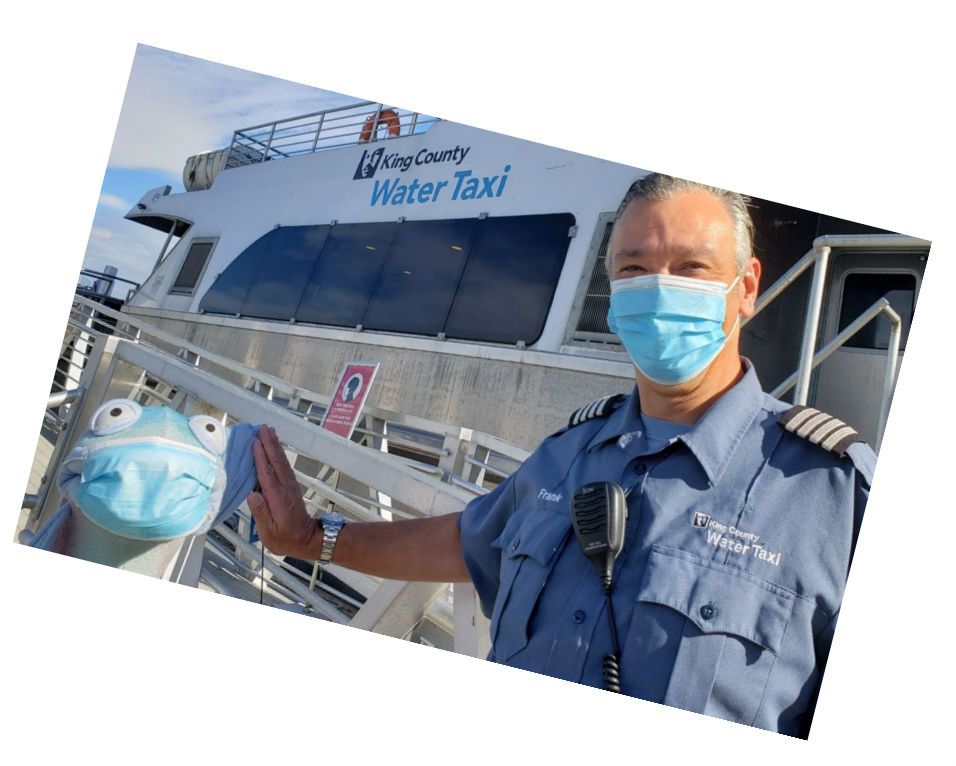

# Android

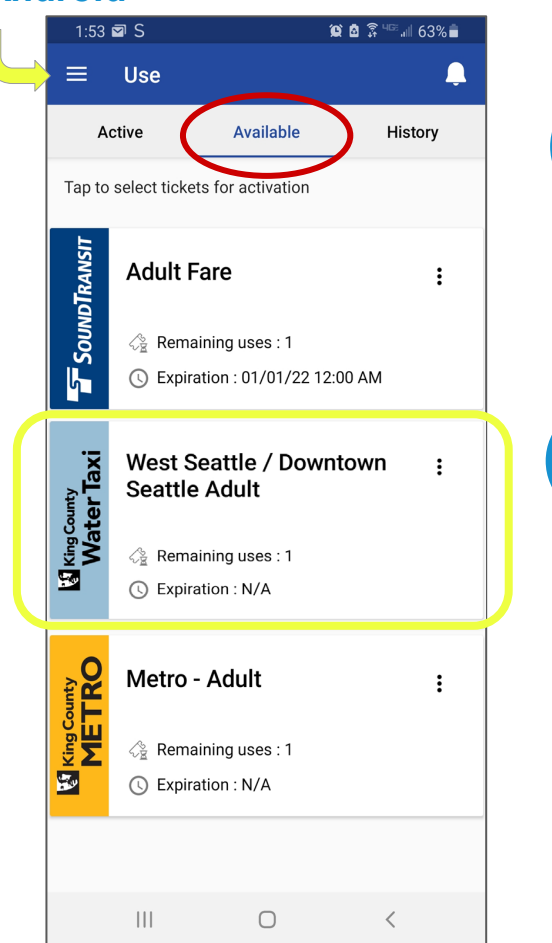

Tag liiska hore oo tabo **Isticmaal.** 

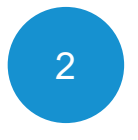

1

Taabo **Diyaar**, taasana waxay ku tusinaysa tigidhadaha kuu diyaarsan. Waa kan tigidhka Tagaasida Biyaha.

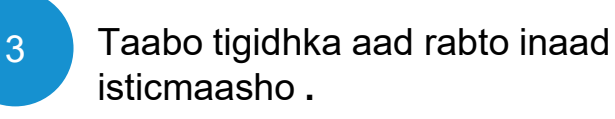

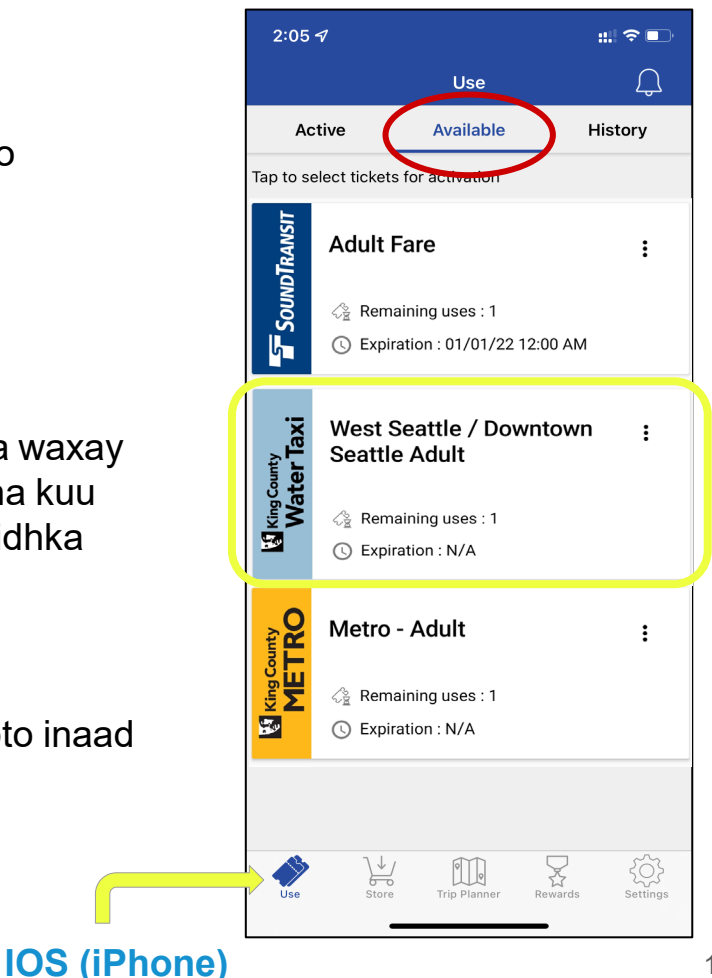

#### WATER TAXI

Once used, this pass will expire in 1 hour. Continue?

0

NO YES

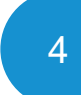

# Furo tigidhkaaga.

Marka aad taabato tigidhka, waxa uu noqonayaa mid socdo oo wakhti go'an leh:

> 1 saac tagsiga biyaha 2 saacadood gaadiidka

ah

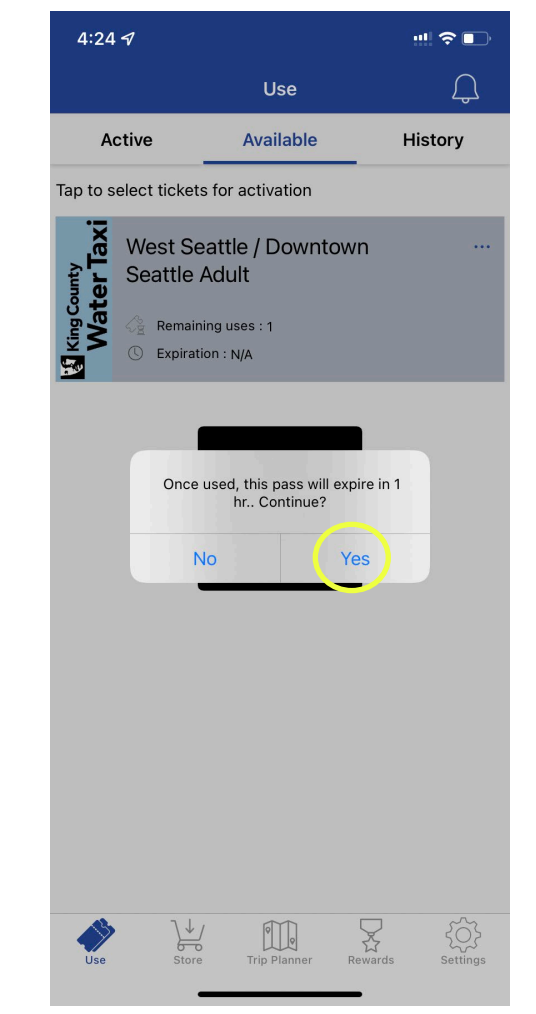

9:30 N S 🖾 📥

#### 🎯 🙆 🗿 🖓 🕬 🗐 95% 🗎

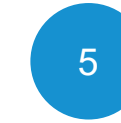

App-ka ayaa soo bandhigi doona tigidhkaaga.

Darawalada gaadiidka tus tigidhka elektaroonigga ah marka aad fuulayso.

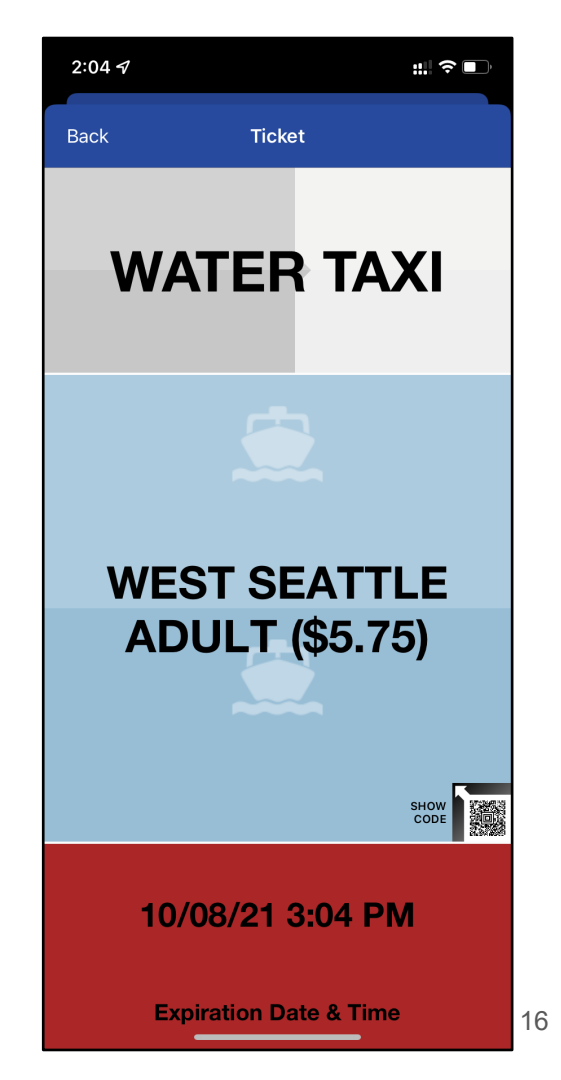

WEST SEATTLE ADULT (\$5.75)

WATER TAXI

10/07/21 10:30 AM

**Expiration Date & Time** 

111

0 <

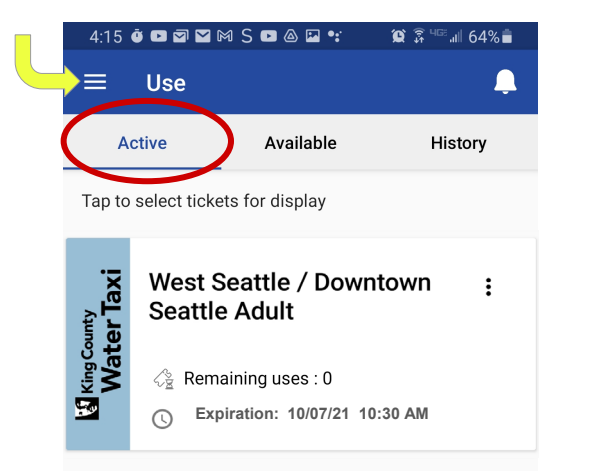

### Talo khibradeed!

Haddii aad u baahan tahay inaad dib ugu noqoto si aad abka ugu hesho tigidh, fadlan taabo **isticmaal** adigoo aadiya menu-ka ugu weyn oo dooro **Active.** 

**Taabo** tigidhka aad rabto inaad tusto hawlwadeenka.

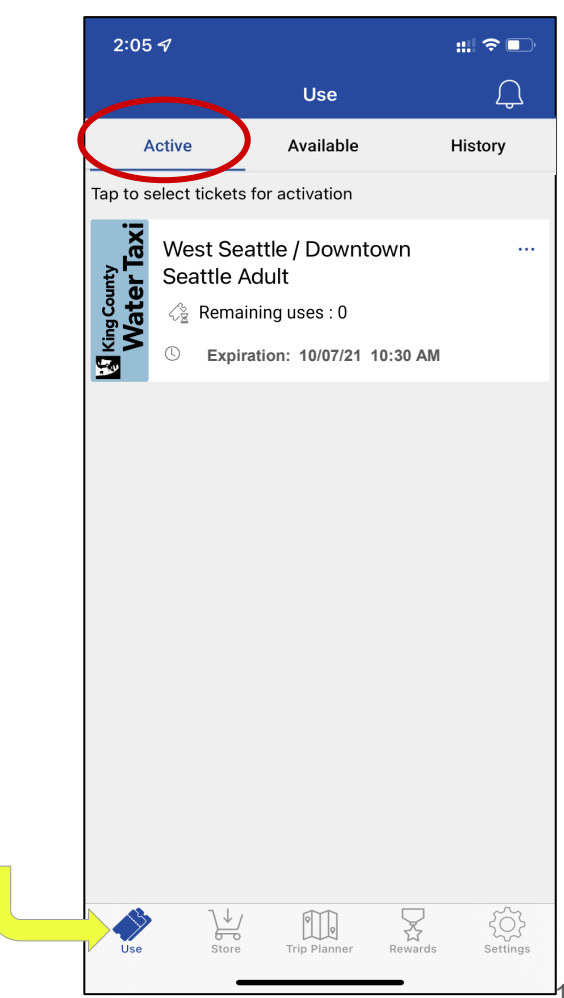